ZEBRA เว็บท่าใบสั่ง ซ่อมแซม

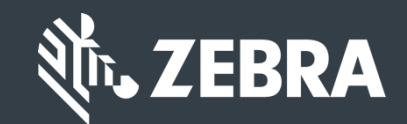

# *สำหรับลูกด้า:* เรียนรู้วิธีลงทะเบียนเข้า ใช้เว็บท่าใบสั่งช่อมแชม ของ Zebra

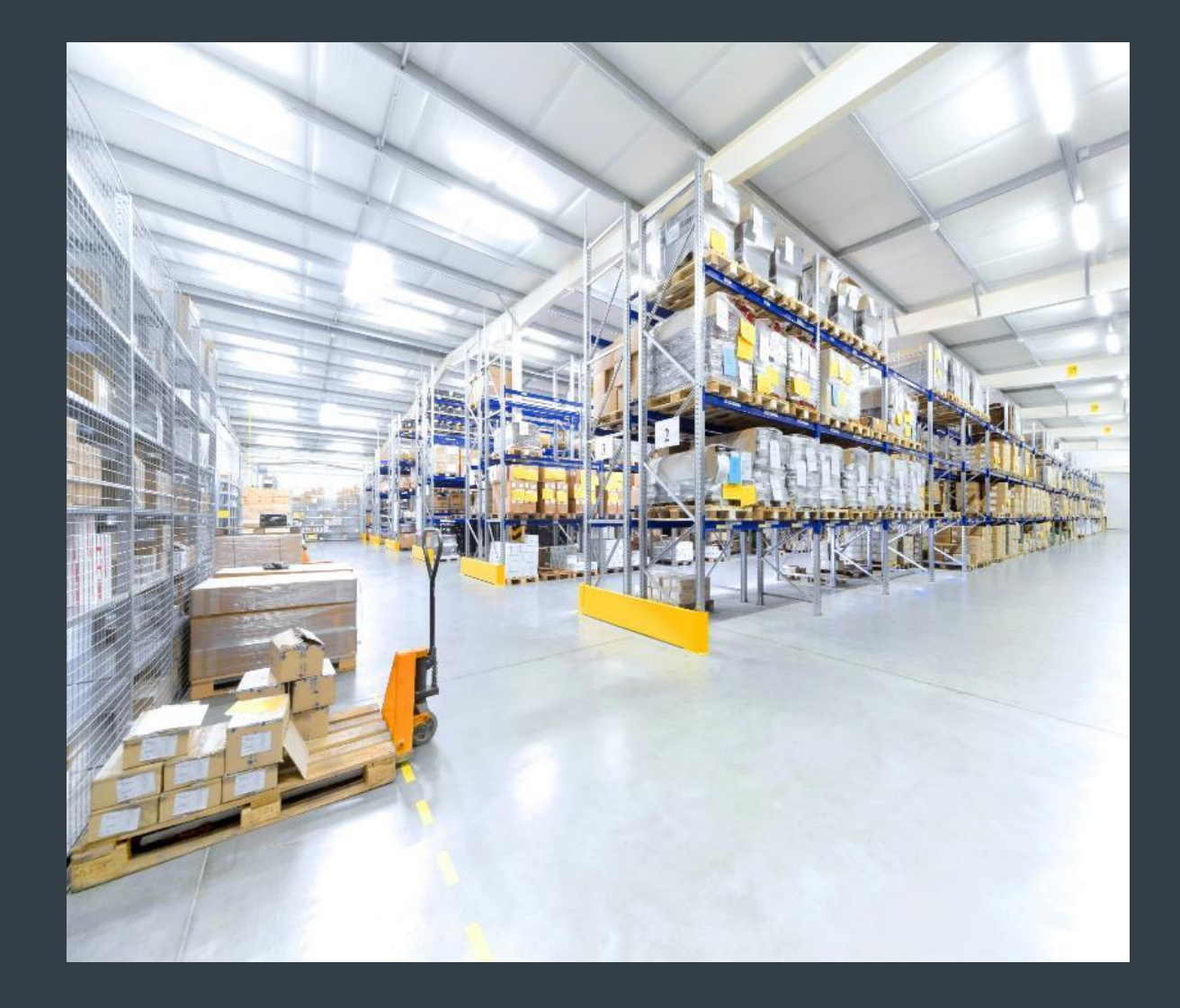

อัปเดตเดือนธันวาคม 2560

### ลงทะเบียนเข้าใช้เว็บท่าใบสั่งช่อมแชม

เว็บท่าใบสั่งซ่อมแซมให้บริการในกลุ่มประเทศต่อไปนี้: เอเชียแปซิฟิค (APAC), ยุโรป, ตะวันออกกลาง, และแอฟริกา (EMEA), และอเมริกา เหนือ (NA) ลูกค้าในกลุ่มประเทศลาตินอเมริกา โปรดเข้าใช้ <u>ท่าเว็บคำสั่งซ่อมแซมลาตินอเมริกา</u> ลูกค้าใน <u>บราซิล</u> โปรดเข้าใช้ <u>เว็บท่าใบสั่ง</u> <u>ซ่อมแซมบราซิล</u>

เพื่อที่จะใช้ประโยชน์กับคุณสมบัติของเว็บท่าใบสั่งซ่อมแซม เช่น สิทธิ์เข้าใช้งานระบบซ่อมแซมและยื่นคำขอซ่อมแซมตลอด 24 ชั่วโมง ผู้ใช้ <u>ต้องลงทะเบียน</u> และได้รับอนุมัติให้เข้าใช้

ขั้นตอนการลงทะเบียนแตกต่างไปตามประเภทของลูกค้า:

้*ลูกค้า:* จุดเริ่มของขั้นตอนการลงทะเบียน 4 ขั้นตอนอยู่ที่ <u>หน้าลงทะเบียน</u> เว็บท่าใบสั่งซ่อมแซม ผู้ใช้ที่ขอเข้าใช้ต้องมีอีเมลที่ถูกต้อง

หมายเหตุ: การอนุมัติการลงทะเบียนและขั้นตอนการอนุมัติใช้เวลา <u>24 ชั่วโมง</u> ในการดำเนินการ เจ้าหน้าที่ของศูนย์บริการซ่อมแซมของ Zebra จะติดต่อคุณในกรณีที่ต้องการข้อมูลเพิ่มเติม

*Partners*: <u>PartnerConnect</u> เป็นเกตเวย์หุ้นส่วนที่ให้ผู้ดูแลระบบพาร์ทเนอร์ใช้ประโยชน์ในการจัดการการเข้าใช้เว็บท่าใบสั่งซ่อมแซม อ่าน ข้อมูลอ้างอิงเพิ่มเติมได้ที่ *สำหรับพาร์ทเนอร์*: คู่มือฝึกอบรมการเรียนรู้วิธีลงทะเบียนเข้าใช้เว็บท่าใบสั่งซ่อมแซม

ข้อมูลต่อไปนี้อธิบายขั้นตอนการลงทะเบียนเข้าใช้เว็บท่าใบสั่งซ่อมแซมสำหรับ <u>ลูกค้า</u>

## เริ่มต้นขั้นตอนการลงทะเบียน

ขั้นตอนต่อไปนี้อธิบายขั้นตอนการลงทะเบียนเข้าใช้เว็บท่าใบสั่งซ่อมแซม

ขั้นตอนที่ 1: เข้าไปที่ <u>หน้าลงทะเบียน</u>

| USER RE                    | GISTRATI                      | ON - EMAIL                                                                   | VERIFICATIO                                                                         | DN .                             |
|----------------------------|-------------------------------|------------------------------------------------------------------------------|-------------------------------------------------------------------------------------|----------------------------------|
| 1. Enter User En           | ail Address 2. Verify         | y User Email Address                                                         | 3. Enter User Information                                                           | 4. Enter Application Information |
| Email Address *            |                               | 8                                                                            | Your email address will b                                                           | e your User ID                   |
| Confirm Email<br>Address * |                               |                                                                              |                                                                                     |                                  |
| lf your orga               | nization is a member o<br>cor | f PartnerConnect, please (<br>applica<br>ntact the <b>Partner Interactic</b> | contact your Partner Administr<br>tions or<br><b>n Center f</b> or more informatior | ator to request access to Zebra  |
|                            |                               | Submit                                                                       | Cancel                                                                              |                                  |

### ป้อนอีเมลของคุณ

ขั้นตอนที่ 2: พิมพ์อีเมลที่คุณต้องการในช่อง Email Address หมายเหตุ: อีเมลที่คุณเลือกจะใช้เป็น <u>ชื่อผู้ใช้</u> เมื่อต้องลงชื่อเข้า เว็บท่าใบสั่งช่อมแชม

ขั้นตอนที่ 3: พิมพ์อีเมลอีกครั้งในช่อง Confirm Email Address

ขั้นตอนที่ 4: คลิก ระเทท

| USER RE                    | GISTRATION                    | I - EMAII                                                     |                                                                                  | ΓΙΟΝ                                            |
|----------------------------|-------------------------------|---------------------------------------------------------------|----------------------------------------------------------------------------------|-------------------------------------------------|
| 1. Enter User Em           | aail Address 2. Verify User   | r Email Address                                               | 3. Enter User Informat                                                           | tion 4. Enter Application Information           |
| mail Address *             | laurapalmiter@gmail.com       | 0                                                             | Your email address v                                                             | will be your User ID                            |
| Confirm Email<br>Address • | laurapalmiter@gmail.com       |                                                               |                                                                                  |                                                 |
| If your orga               | nization is a member of Partr | herConnect, please<br>applic<br>he Partner Interact<br>Submit | e contact your Partner Adm<br>ations or<br>tion Center for more inform<br>Cancel | inistrator to request access to Zebra<br>nation |

### ขั้นตอนการเข้าอีเมลยืนยันการลงทะเบียน

หน้าจอ User Registration – Email Verification จะปรากฏเมื่อผู้ใช้คลิก 🔤 อีเมลที่ใช้ลงทะเบียนจะถูกส่งไปที่อีเมลที่ให้ไว้ในช่อง Email Address

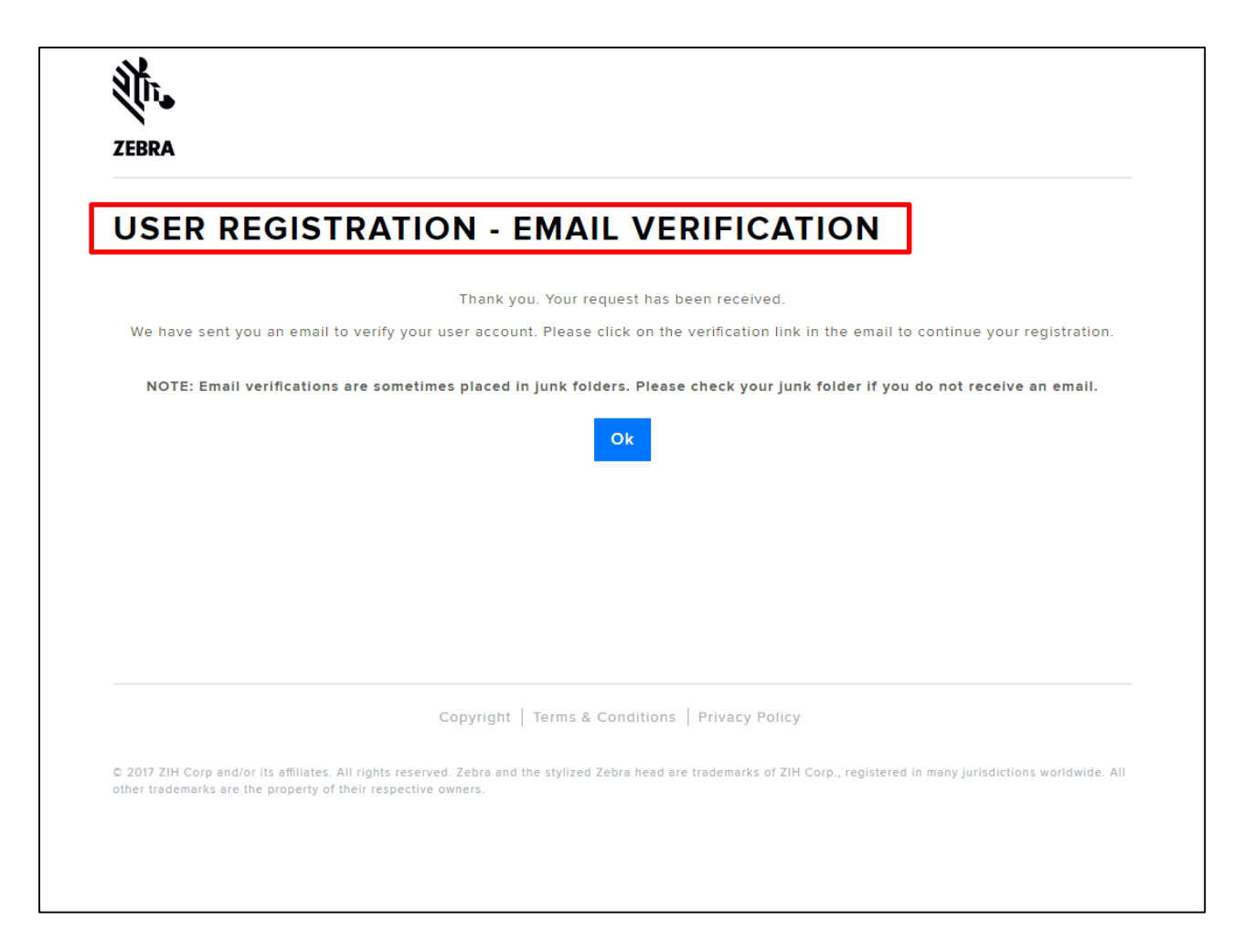

### ยืนยันอีเมลของคุณ

ขั้นตอนที่ 5: เข้าอีเมลยืนยันการลงทะเบียนและคลิก <u>Verify User Email Account</u>

| Zebra - User Account             | Verification Index x                                                                                                    | ÷                             |  |
|----------------------------------|----------------------------------------------------------------------------------------------------|-------------------------------|--|
| Zebra Technologies do<br>to me v | _not_reply@zebra.com <u>via</u> 89pz8dpl7mdp.i-kxk7                                                                                          | 1:48 PM (3 minutes ago) 🛱 🖌 🗸 |  |
| _                                | ्री - ZEBRA                                                                                                    |                               |  |
| 5                                | This e-mail has been sent in response to your<br>to create a user account. To complete this pro<br>please click on the link below:           | r request<br>ocess,           |  |
|                                  | Verify User Email Account                                                                                                    |                               |  |
|                                  | Please note that this link will expire 10 minute has been sent.                                                                              | es after it                   |  |
|                                  | Best regards,<br>Zebra Technologies                                                                                                    |                               |  |
|                                  | Please note: This e-mail was sent from an au<br>notification system that cannot accept incomin<br>mail. Please do not reply to this message. | to-<br>ng e-                  |  |
|                                  | ZEBRA COMMU                                                                                                    | NICATIONS                     |  |
|                                  | in 🎔 f 💩 📟 እ                                                                                                    |                               |  |

## ขั้นตอนการลงทะเบียน (ต่อ)

หน้าต่างเบราว์เซอร์จะเปิดเมื่อคลิกลิงก์ของอีเมล Verify User Email Account ส่วน Email Verification screen, Verify User Email Address จะปรากฏ

ขั้นตอนที่ 6: คลิก 🔤

| USER REG                   | ISTRATION - EMAIL V                      | <b>ERIFICATIO</b>         | <b>N</b>                         |
|----------------------------|------------------------------------------|---------------------------|----------------------------------|
| ✓ 1. Enter User<br>Address | Email 2. Verify User Email Address 3. E  | nter User Information     | 4. Enter Application Information |
|                            | Your Email Address laurapalmiter@gmail.c | com has been successfully | verified                         |
|                            | Please click on Next to continue         | your registration process |                                  |
|                            |                                          |                           |                                  |
|                            |                                          |                           |                                  |

### ขั้นตอนการป้อนข้อมูลผู้ใช้

หน้าจอ User Information จะแสดงขึ้น ส่วน Enter User Information ประกอบไปด้วยสอง (2) ส่วนที่ผู้ใช้ต้องกรอกข้อมูล: General User Information กับ User Security <u>ช่องที่ต้องกรอก</u> จะมี เ**ครื่องหมายดอกจันสีแดง** (\*)

ขั้นตอนที่ 7: กรอกหรือเลือกข้อมูลบังคับในส่วน General User Information

| ZEBRA                                                     |                                                                                    |                            |                                                    |                                     |             |
|-----------------------------------------------------------|------------------------------------------------------------------------------------|----------------------------|----------------------------------------------------|-------------------------------------|-------------|
| ISER INFOR                                                | MATION                                                                             |                            |                                                    | _                                   |             |
| 1. Enter User Email                                       | Address 2. Verify User Em                                                          | ill Address                | 3. Enter User Informati                            | on 4. Enter Application             | Information |
| Email Address                                             | isurapelmiter@gmail.com                                                            |                            |                                                    |                                     |             |
| Salutation *                                              | Ms.                                                                                | ~                          | User Type "<br>Lest Name "                         | Customer<br>Patritler               | ~           |
| Company '                                                 | End Customer Training Example                                                      |                            | Country *                                          | United States of America            | ~           |
| treet "<br>Zip Code "                                     | 3 Overlook Point                                                                   |                            | State/Province *                                   | Ilinoix<br>Lincoinahire             | ~           |
| ne Type "                                                 | Work                                                                               | ~                          | Phone Number *                                     | 8477936893                          |             |
| Jternate Phone Type<br>'AX Number                         | - Select - PAX Number                                                              | ~                          | Alternate Phone Number<br>Time Zone                | Alternate Phone Number              | ~           |
| referred Language "                                       | English                                                                            | ~                          |                                                    |                                     | _           |
| USER SECURITY                                             |                                                                                    | 6                          | Confirm Password *                                 |                                     |             |
| Security Question #1 *                                    | - Select -                                                                         | *                          | Security Question #1<br>Response *                 | Answer                              |             |
| Security Question #2 *                                    | Select                                                                             | ~                          | Security Question #2<br>Response *                 | Answer                              |             |
|                                                           | By checking this b                                                                 | x, I sgree to              | the terms of Zebra Technologie<br>Policy<br>Submit | es Privacy                          |             |
|                                                           | Copyrig                                                                            | t   Terma &                | Conditions   Privacy Policy                        |                                     |             |
| C 2017 ZIH Corp and/or its<br>worldwide. All other tradem | affiliates. All rights reserved. Zebra a<br>tarks are the property of their respec | nd the stylizative owners. | ad Zebra head are trademarks o                     | f ZIH Corp., registered in many jur | adictions   |

### กรอกข้อมูลรักษาความปลอดภัยของผู้ใช้

เมื่อกรอกข้อมูลในส่วน General User Information แล้ว ดำเนินการต่อที่ส่วน User Security <u>ช่องที่ต้องกรอก</u> จะมี <mark>เครื่องหมายดอกจันสีแดง</mark> (\*) ขั้นตอนที่ 8: กรอกหรือเลือกข้อมูลบังคับในส่วน User Security

| ZEBRA                                                                                 |                                                                                                    |                                                                |                                          |                     |  |  |
|---------------------------------------------------------------------------------------|----------------------------------------------------------------------------------------------------|----------------------------------------------------------------|------------------------------------------|---------------------|--|--|
| USER INFOR                                                                            | MATION                                                                                                    |                                                                |                                          |                     |  |  |
| GENERAL USER                                                                          | Address 2. Verify User Email Addres                                                                                        | 3. Enter User Informat                                         | 4. Enter Application In                  | rmation             |  |  |
| Email Address                                                                         | isunspeintierägmei.com                                                                                                    | Uzer Type *                                                    | Customer                                 | ~                   |  |  |
| First Name 1                                                                          | Laza                                                                                                    | Last Name 1                                                    | Pairther                                 |                     |  |  |
| Street '                                                                              | End Customer Training Exemple 3 Overlook Point                                                                             | State/Province *                                               | United States of America                 | <ul><li>▼</li></ul> |  |  |
| Zip Code "                                                                            | 8005R                                                                                                    | City '                                                         | Lincolnahire                             |                     |  |  |
| Alternate Phone Type                                                                  | - Salect -                                                                                                    | Alternate Phone Number                                         | Alternata Phone Number                   |                     |  |  |
| PAX Number<br>Preferred Language '                                                    | PAX Namber<br>English                                                                                                    | Time Zone                                                      | - Select -                               | ~                   |  |  |
| USER SECURITY                                                                         | ·                                                                                                    |                                                                |                                          |                     |  |  |
| Pessword '<br>Security Question #1 '                                                  | Sniect                                                                                                    | Confirm Password '<br>Security Question #1<br>Resonne '        | Answer                                   |                     |  |  |
| Security Question #2 *                                                                | - Seint -                                                                                                    | Security Question #2<br>Response *                             | Actioner                                 |                     |  |  |
| III By checking bits box, I apres to the forms of Zakra Technologies Privacy<br>Patry |                                                                                                    |                                                                |                                          |                     |  |  |
|                                                                                       |                                                                                                    | Submit                                                         |                                          |                     |  |  |
| © 2017 ZIH Corp and/or its<br>worldwide. All other trades                             | Copyright   Terms - affiliates. All rights reserved. Zebra and the styll arks are the property of their respective eveners | 5 Conditions   Privacy Policy<br>red Zebra head are trademarks | of ZiH Corp., registered in many juriadi | lonz                |  |  |

### ZEBRA เว็บท่าใบสั่งซ่อมแซม

### ยืนยันข้อมูลผู้ใช้

ขั้นตอนที่ 9: คลิก 🛛 By checking this box, I agree to the terms of Zebra Technologies Privacy Policy

#### ขั้นตอนที่ 10: คลิก 🗾 💷

| Ú.,                                                         |                                         |              |                                    |                                     |             |
|-------------------------------------------------------------|-----------------------------------------|--------------|------------------------------------|-------------------------------------|-------------|
| USER INFOR                                                  | MATION                                  |              |                                    |                                     |             |
| 🥜 1. Enter User Email                                       | Address 🧹 2. Verify User Email          | Addres:      | 3. Enter User Informatio           | on 4. Enter Application             | Information |
| GENERAL USER                                                | INFORMATION                             |              |                                    |                                     |             |
| Email Address                                               | laurapalmiter@gmail.com                 |              |                                    |                                     |             |
| Selutation *                                                | Ms.                                     | •            | User Type *                        | Cuatomer                            | ~           |
| First Name *                                                | Lourn                                   |              | Lest Name *                        | Pairtifier                          |             |
| Company *                                                   | End Customer Training Example           |              | Country *                          | United States of America            | ~           |
| Street *                                                    | 3 Overlook Point                        |              | State/Province *                   | linda                               | ~           |
| Zip Code *                                                  | 60069                                   |              | City *                             | Lincolnahire                        |             |
| Phone Type *                                                | Work                                    | ~            | Phone Number *                     | 8477935893                          |             |
| Alternate Phone Type                                        | - Select -                              | ~            | Alternate Phone Number             | Alternate Phone Number              |             |
| FAX Number                                                  | PAX Number                              |              | Time Zone                          | - Select -                          | ~           |
| Preferred Language *                                        | English                                 | ~            |                                    |                                     |             |
| USER SECURITY                                               |                                         |              |                                    |                                     |             |
| Password *                                                  |                                         | 0            | Confirm Password *                 |                                     |             |
| Security Question #1*                                       | Select                                  | ~            | Security Question #1<br>Response ' | Answer                              |             |
| Security Question #2 *                                      | - Select -                              | ~            | Security Question #2               | Answer                              |             |
|                                                             | B fly checking this has.                | Lagrage to 1 | the large of Zahra Tachnologia     | a Brivary                           |             |
|                                                             |                                         |              | Policy                             |                                     |             |
|                                                             |                                         |              | submt                              |                                     |             |
|                                                             | Copyright                               | Terma & C    | Conditions   Privacy Policy        |                                     |             |
| C 2017 ZIH Corp and/or its :<br>worldwide, All other tradem | milates. All rights reserved. Zebra and | the stylize  | d Zebra head are trademarks o      | f ZIH Corp., registered in many jur | adictions   |
|                                                             | in property or many dispersion          |              |                                    |                                     |             |

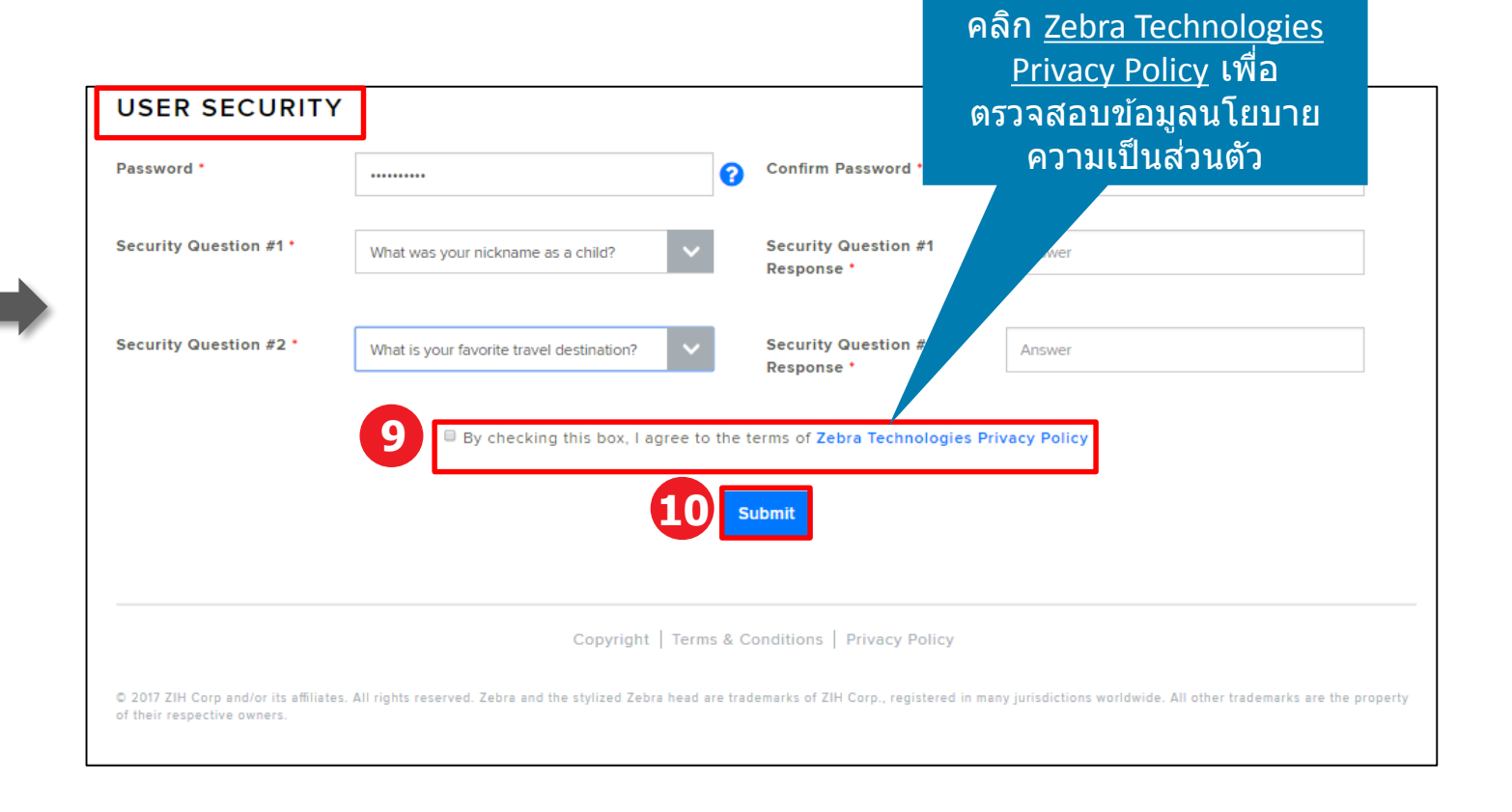

### ขั้นตอนการกรอกข้อมูลบริษัท

หน้าจอ Access Information จะแสดงขึ้น ส่วน Enter Applicable Information ประกอบไปด้วยสาม (3) ส่วนที่ผู้ใช้ต้องกรอกข้อมูล: Company Information, Billing Address และ Access Request <u>ช่องที่ต้องกรอก</u> จะมี เครื่องหมายดอกจันสีแดง (\*)

ขั้นตอนที่ 11: กรอกหรือเลือกข้อมูลบังคับในส่วน Company Information

| EBRA                                                                                     |                                                        |                                         |                                                                      |
|------------------------------------------------------------------------------------------|--------------------------------------------------------|-----------------------------------------|----------------------------------------------------------------------|
| MA PORTAL - AC                                                                           | CESS INFORMAT                                          | ION                                     |                                                                      |
| 🧭 1. Enter User Email Address                                                            | 2. Verify User Email Address                           | 3. Enter User Informati                 | on 4. Enter Application Information                                  |
| Please enter the following fields to suppor<br>COMPANY INFORMATI                         | ION                                                    |                                         |                                                                      |
| Company/Customer Name * End Cust                                                         | stomer Training Example                                | Country *                               | United States of America                                             |
| Address Line 1 * 3 Overloo                                                               | ook Point                                              | City *                                  | Lincolnshine                                                         |
| Address Line 2 Address                                                                   | s Line 2                                               | State/County/Province *                 | Ilinois 🗸                                                            |
| Zip/Postal Code * 60069                                                                  |                                                        | Telephone Number *                      | 8477936893                                                           |
| BILLING ADDRESS                                                                          |                                                        |                                         |                                                                      |
| Please select if the billing address i     Company/Customer Name*     End Customer Name* | is same as company address<br>ustomer Training Example | Country *                               | United States of America                                             |
| Address Line 1 * 3 Overk                                                                 | rlook Point                                            | City -                                  | Lincolnshire                                                         |
| Address Line 2 Address                                                                   | ss Line 2                                              | State/County/Province *                 | Ilinois 🗸                                                            |
| Zip/Postal Code • 60069                                                                  |                                                        | Telephone Number *                      | 8477936893                                                           |
| Currency USD                                                                             | Ym a Taxable End User D                                | Are you a non profit<br>organization? • | © Yes⊛ No                                                            |
| or a tax exempt reseller? • • Yes, I<br>ACCESS REQUEST                                   | , i'm a Tax Exempt Reseller                            | Tax ID                                  | Tax ID                                                               |
| Site ID Site ID                                                                          |                                                        | Customer Number                         | Type customer number, if known                                       |
| Select your access level & Repair                                                        | sir Order                                              |                                         | No special characters allowed except<br>hyphen and dot.              |
| C Acces                                                                                  | issory Order                                           | Additional Information                  | "For example: please setup my access level A<br>as John Jones. etc." |

### กรอกข้อมูลที่อยู่ใบแจ้งค่าบริการ

เมื่อกรอกข้อมูลในส่วน Company Information แล้ว ดำเนินการต่อที่ส่วน Billing Address <u>ช่องที่ต้องกรอก</u> จะมี เครื่องหมายดอกจันสีแดง (\*) ขั้นตอนที่ 12: กรอกหรือเลือกข้อมูลบังคับในส่วน Billing Address

| MA PORTAL                                                 | - ACCESS INFORMAT                                                                         | ION                                  |                                                                                  |
|-----------------------------------------------------------|-------------------------------------------------------------------------------------------|--------------------------------------|----------------------------------------------------------------------------------|
| 1. Enter User Email Ad                                    | dress 🥣 2. Verify User Email Address                                                      | 3. Enter User Information            | 4. Enter Application Information                                                 |
| ase enter the following fields                            | s to support your access request                                                          |                                      |                                                                                  |
| COMPANY INFO                                              | RMATION                                                                                   |                                      |                                                                                  |
| ompany/Customer Name*                                     | End Customer Training Example                                                             | Country *                            | United States of America                                                         |
| Address Line 1 *                                          | 3 Overlook Point                                                                          | City *                               | Lincolnshire                                                                     |
| ddress Line 2                                             | Address Line 2                                                                            | State/County/Province *              | linois 🗸                                                                         |
| Zip/Postal Code *                                         | 60069                                                                                     | Telephone Number *                   | 8477936893                                                                       |
| BILLING ADDRE                                             | 55                                                                                        |                                      |                                                                                  |
| Please select if the billing<br>Company/Customer Name     | address is same as company address                                                        | Country *                            | Linited States of America                                                        |
| Address Line 1 *                                          | 3 Overlook Point                                                                          | City *                               | Lincolnshire                                                                     |
| Address Line 2                                            | Address Line 2                                                                            | State/County/Province *              | linois 🗸                                                                         |
| Zip/Postal Code *                                         | 60069                                                                                     | Telephone Number *                   | 8477936893                                                                       |
| Currency                                                  | USD 🗸                                                                                     | Are you a non profit organization? • | © Yes ♥ No                                                                       |
| Are you a taxable end user<br>or a tax exempt reseller? • | <ul> <li>Yes, I'm a Taxable End User </li> <li>Yes, I'm a Tax Exempt Reseller </li> </ul> | Tax ID                               | Tax ID                                                                           |
| ACCESS REQUES                                             | στ.                                                                                       |                                      |                                                                                  |
| Site ID                                                   | Site ID                                                                                   | Customer Number                      | Type customer number, if known                                                   |
| Select your access level<br>request *                     | Repair Order     Accessory Order                                                          | Additional Information               | hyphen and dot.  "For example: please setup my access level  as Join Jones etc." |
|                                                           |                                                                                           |                                      | ×                                                                                |
|                                                           |                                                                                           |                                      |                                                                                  |

### ขั้นตอนการกรอกข้อมูลคำขอเข้าใช้

เมื่อกรอกข้อมูลในส่วน Billing Address แล้ว ดำเนินการต่อที่ส่วน Access Request <u>ช่องที่ต้องกรอก</u> จะมี <mark>เครื่องหมายดอกจันสีแดง (\*)</mark> ขั้นตอนที่ 13: กรอกหรือเลือกข้อมูลบังคับในส่วน Access Request

ขั้นตอนที่ 14: คลิก 💷

| ZEBRA                                                                        |                                                                                                 |                                                               |                                                                                    |             |
|------------------------------------------------------------------------------|-------------------------------------------------------------------------------------------------|---------------------------------------------------------------|------------------------------------------------------------------------------------|-------------|
| MA PORTAL                                                                    | ACCESS INFORMAT                                                                                 | ION                                                           |                                                                                    |             |
| 1. Enter User Email Add<br>Please enter the following fields                 | tress 2. Verify User Email Address                                                              | 🥜 3. Enter User Informa                                       | 4. Enter Application Info                                                          | nation      |
| COMPANY INFOR                                                                | MATION                                                                                          |                                                               |                                                                                    |             |
| Company/Customer Name *                                                      | End Customer Training Example                                                                   | Country *                                                     | United States of America                                                           | ~           |
| Address Line 2                                                               | Address Line 2                                                                                  | State/County/Province *                                       | linois                                                                             | ~           |
| Zip/Postal Code *                                                            | 60069                                                                                           | Telephone Number *                                            | 8477936893                                                                         |             |
| Press select if the billing     Company/Customer Name *     Address Line 1 * | S address is some as company address End Custome Thering Exemple 3 Overlook Part Address Line 2 | Country *<br>City *<br>State/County/Province *                | United States of America<br>Lincolnative<br>Illinois                               | <b>&gt;</b> |
| Zip/Postal Code *<br>Currency                                                | 60069<br>USD 🗸                                                                                  | Telephone Number *<br>Are you a non profit<br>organization? * | 8477936893<br>© Yes ® No                                                           |             |
| Are you a taxable end user<br>or a tax exempt reseller? •<br>ACCESS REQUES   | <ul> <li>Yes, I'm a Taxable End User O</li> <li>Yes, I'm a Tax Exempt Reseller O</li> </ul> T   | Tax ID                                                        | Tax ID                                                                             |             |
| Site ID                                                                      | Site ID                                                                                         | Customer Number                                               | Type customer number, if known                                                     |             |
| Select your access level<br>request *                                        | Repair Order     Accessory Order                                                                | Additional Information                                        | hyphen and dot.<br>"For example: please setup my access le<br>as John Jones. etc." |             |
|                                                                              |                                                                                                 |                                                               |                                                                                    | ×           |
|                                                                              | Submit                                                                                          | Clear                                                         |                                                                                    |             |

### ขั้นตอนการลงทะเบียนในช่วงสุดท้าย

หน้าจอ **RMA Portal** จะแสดงขึ้นเพื่อยืนยัน <u>ว่าขั้นตอนการลงทะเบียนเสร็จสิ้นแล้ว</u> คลิก 😬 เพื่อไปที่ Zebra.com

การอนุมัติการลงทะเบียนและขั้นตอนการอนุมัติใช้เวลา 24 ชั่วโมง ในการดำเนินการ ผู้ใช้จะได้รับอีเมลยืนยันเมื่อคำขอเข้าใช้ได้รับการอนุมัติแล้ว

| ZEBRA<br>NEW USER REG                                                        | ISTRATION - RMA PORTAL                                                                                                    | เจ้าหน้าที่ของศูนย์บริกา<br>ช่อมแชมของ Zebra จะดิด<br>คุณในกรณีที่ต้องการข้อม<br>เพิ่มเดิมเกี่ยวกับคำขอเข้า |
|------------------------------------------------------------------------------|----------------------------------------------------------------------------------------------------|----------------------------------------------------------------------------------------------------|
| Thank you. Your reg                                                          | gistration request has been received. We will notify you with an email once your user account has been created.                                              |                                                                                                    |
|                                                                              |                                                                                                    |                                                                                                    |
|                                                                              | Copyright   Terms & Conditions   Privacy Policy                                                                                                    |                                                                                                    |
| © 2017 ZIH Corp and/or its affiliates. All right of their respective owners. | s reserved. Zebra and the stylized Zebra head are trademarks of ZIH Corp., registered in many jurisdictions worldwide. All other trademarks are the property |                                                                                                    |

้หมายเหตุ: คุณจะได้รับข้อความแจ้งเดือนทางอีเมลหากคำขอเข้าใช้ไม่ได้รับการอนุมัติ ติดด่อศูนย์บริการซ่อมแซมของ Zebra สำหรับ ข้อมูลเพิ่มเดิม

ZEBRA เว็บท่าใบสั่ง ซ่อมแซม

# ต้องการความ ช่วยเหลือหรือไม่

เข้าไปที่ Zebra.com > Support & Downloads สำหรับข้อมูลและการช่วยเหลือเพิ่มเติม

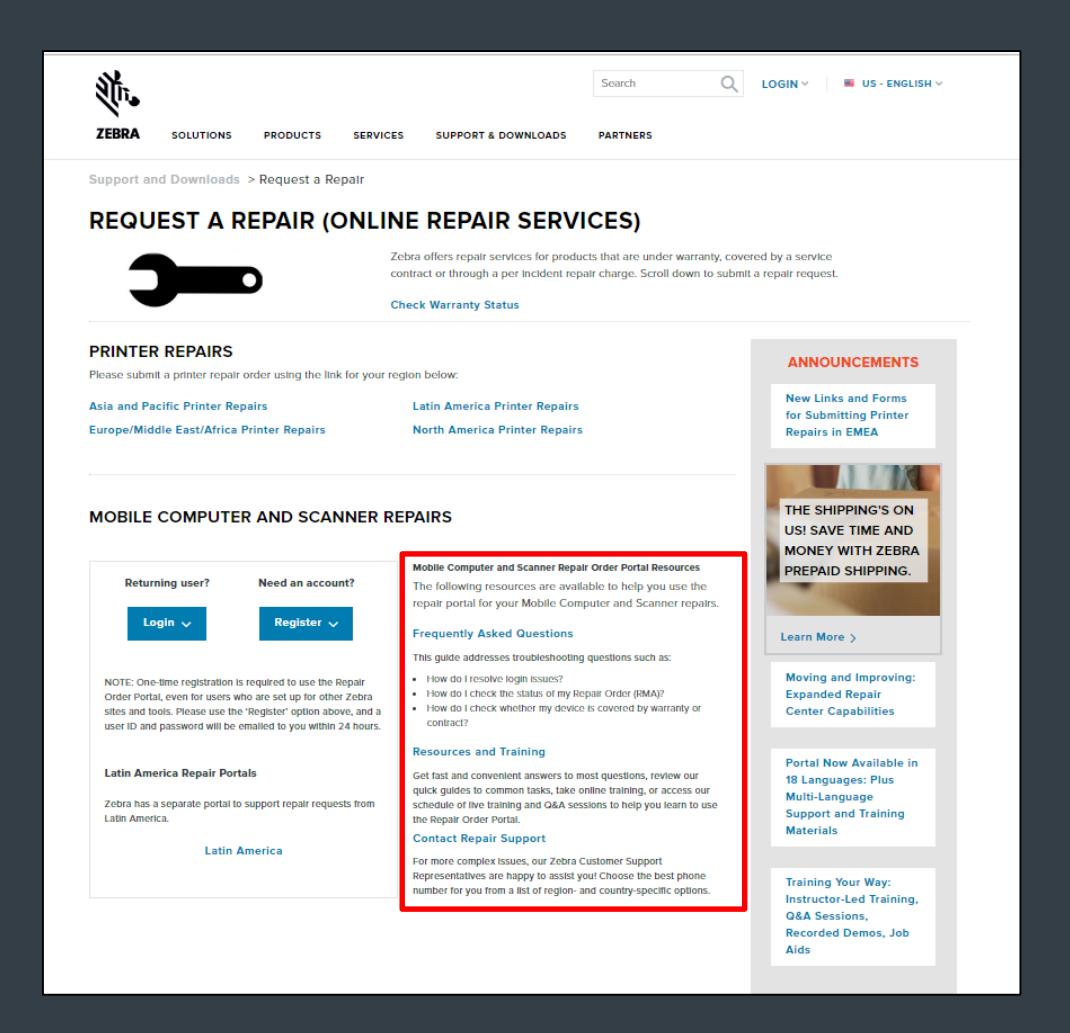

ข่อมูลการออกแบบ เทคนิค และค่าใข้จ่าย ("ข้อมูล") ที่อยู่ในเอกสารฉบับนี้เป็นข้อมูลทรัพย์สินที่เป็นความลับของ Zebra Technologies International, LLC. การส่งข้อมูลดังกล่าวต้องมีจุดประสงค์เพื่อการประเมินเท่านั้น และต่องไม่น่าไปเปิดเผยต่อสาธารณะขนหรือในลักษณะที่ให้ ประเมินข้อมูลโดยบุคคลอื่นที่ไม่ได้รับอนุญาต หากไม่ได้รับการอนุญาตเป็นลายลักษณ์อักษรจาก Zebra Technologies International, LLC เสียก่อน ข้อมูลที่ให้ไว้ในเอกสารฉบับนี้มีจุดประสงค์เพื่อเป็นข่อมูลและทางงบประมาณเท่านั้น และไม่ถือเป็นการเสนอที่จะขายหรือใหลักษณะที่ให้ งานสินค้าหรือบริการใด ๆ เอกสารนี้ไม่ผูกมัดกับ Zebra Technologies International, LLC ไม่ทำหน้าที่เป็นต้อเทน ให้การรับประกัน หรือสัญญาต่อการตั้งราคา ต่อสินค้า ต่อเงื่อนไขการข่าระเงิน ต่อสินเชื่อหรือต่อข้อกำหนดและเงื่อนไข ZEBRA และสัญลักษณ์ Zebra เป็นเครื่องหมายการค้าของ ZIH Corp., จดทะเบียนในเขตอำนาจต่าง ๆ ทั่วโลก เครื่องหมายการค้าอื่น ๆ ทั้งหมดถือเป็นกรรมสิทธิ์ของผู้เป็นเจ้าของ ©2017ZIH Corp. และ/หรือบริษัทในเครื่อ

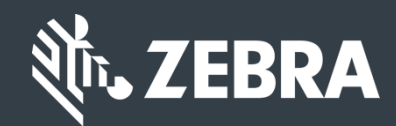